パスワードの変更やパスワードを紛失された方は、パスワード再設定方 法にてパスワードの設定をお願いいたします。

ご不明点等ございましたら、下記メールアドレスまでお気軽にお問合せく ださい。

問合せ先:nemyec@nemy.co.jp

## ★パスワードの再設定方法について★

①会員ログインページから「パスワードを忘れた方はこちら」をクリックし てください。

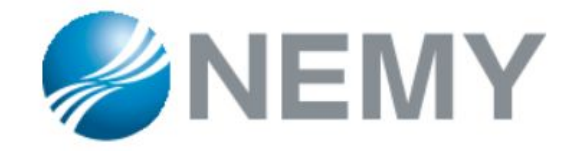

会員ログインページ

会員ページにようこそ! ご不明点等ございましたら、問合せ先のメールアドレス宛にお問合せください。 ◆問合せ先:nemyec@nemy.co.jp◆

ログインID (メールアドレス) とパスワードを入力してください。

| メールアドレス |      |  |
|---------|------|--|
| パスワード   |      |  |
|         | ログイン |  |

②パスワード再設定ページが開きます。ネミーオンラインストアに登録をしているメールアドレス=ログインIDを入力してください。 ご入力後、「送信」をクリック ※パスワード再設定を行わない場合は、「ログイン画面に戻る」もしくは右上にある「ショップへ戻る」をクリックしてください。 会員ログインページに戻ります。

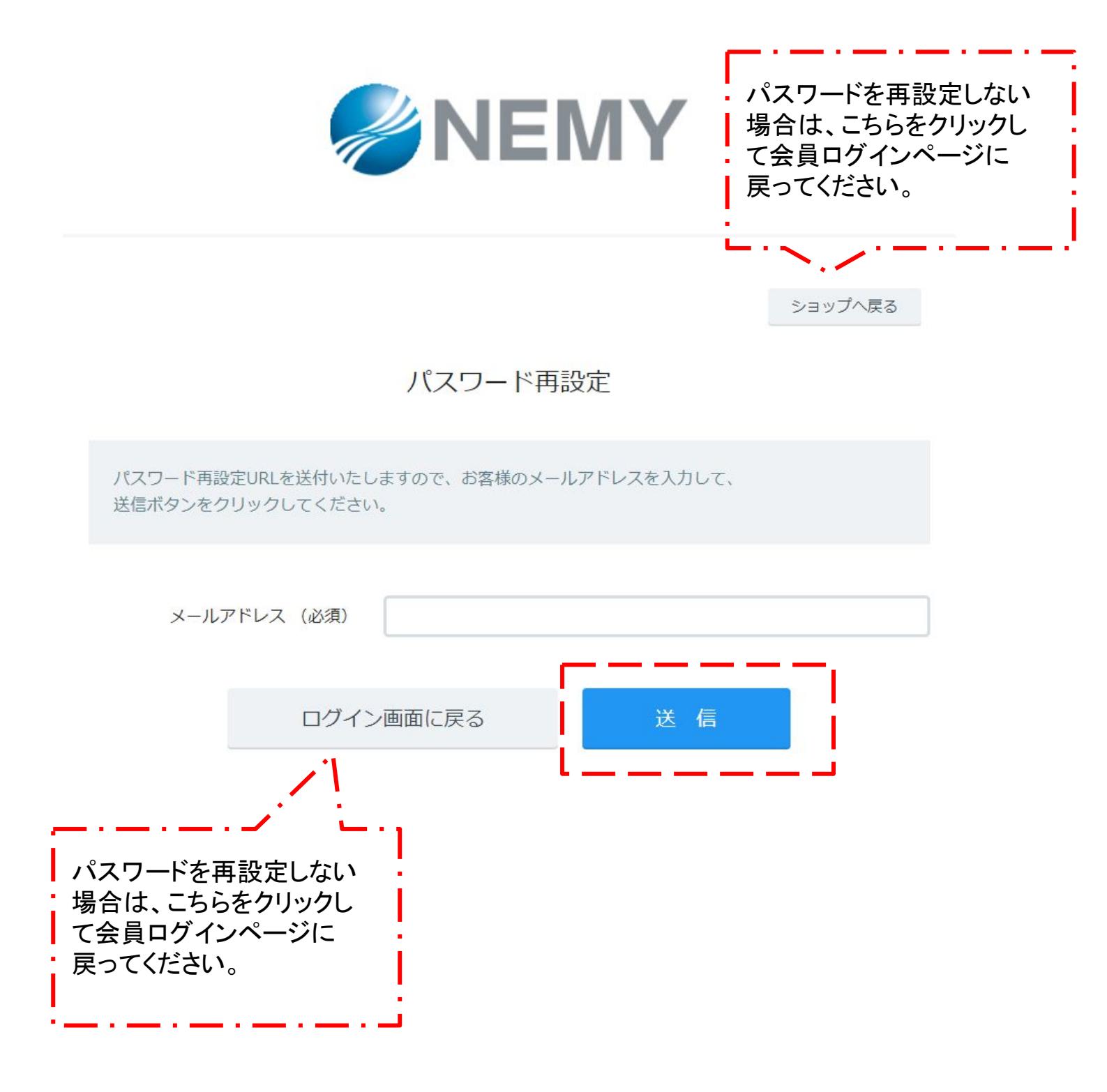

③送信ボタンをクリックした後、ネミーオンラインストアからパスワード再設 定用のURLを含めたメールをご入力いただいたメールアドレス宛に送付い たします。下記の画面から「戻る」もしくは「ショップに戻る」をクリックして会 員ログインページに戻ってください。 メールのご確認をよろしくお願いいたします。

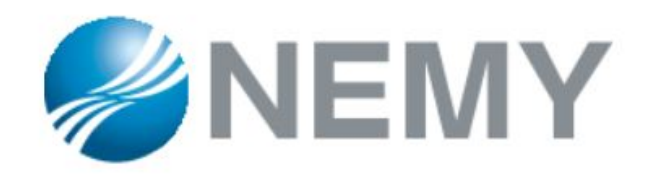

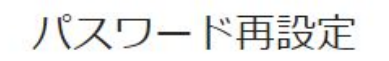

ショップへ戻る

登録されているメールアドレスがある場合のみ、パスワード再設定URLを記載したメールを送信いたします。

nemyec@nemy.co.jp

再設定URLの有効期限は1時間後となっております。

 戻る

④パスワード再設定のお知らせメールをご入力いただいたメールアドレス 宛に送付いたします。

「パスワード再設定URL」には**有効期限**がございます。有効期限内に「パス ワード再設定URL」にアクセスしていただき再設定をお願いいたします。 ※有効期限はURL下に記載がございます。パスワード再設定受付した時 間から1時時間以内です。

件名:【NEMY】パスワード再設定URLの送付 FROM:ネミーオンラインストア

## 【NEMY】パスワード再設定URLの送付

∑ 受信トレイ×

ネミーオンラインストア

To

様

本日 時 分 秒にパスワード再設定を受け付けました。 下記URLにて再設定処理を行いますので、アクセスしてください。

【パスワード再設定URL】

https://nemy.shop-pro.jp/secure/?mode=members\_remform&shop\_ id=PA01448904&id=3159066&key=kdspua97aj4eg3 (有効期限:\_\_\_\_年月日時分秒迄)

※URLが二行に分かれている場合、一行目と二行目をあわせた上で開いてください。

⑤「パスワード再設定URL」にアクセスするとパスワード再設定のページが 別ウィンドウで開きます。新しいパスワードを『7~128文字の半角英字、半 角数字、半角記号※』でご指定ください。

確認のため、「新しいパスワード(※確認用)」にもご入力ください。

ご入力後、「送信」ボタンをクリックしてください。

再設定を行わない場合は、「ショップへ戻る」をクリックしてください。

※パスワードは半角英字、半角数字、半角記号のいずれか2種類以上を 含んでください。

※パスワードに使用できる半角記号

【!"#\$%&`()\*+,-./:;<=>?@[¥]^\_`{|}~】

※配布しているパスワード再設定のURLへのアクセスは1回のみです。

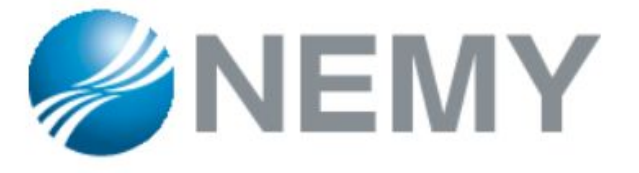

ショップへ戻る

パスワード再設定

新しいパスワードを入力して、送信ボタンをクリックしてください。

新しいパスワード

\*7~128文字の英数字、半角記号でご指定ください。

新しいパスワード(※確認用)

\*上記で入力したパスワードを入力ください。

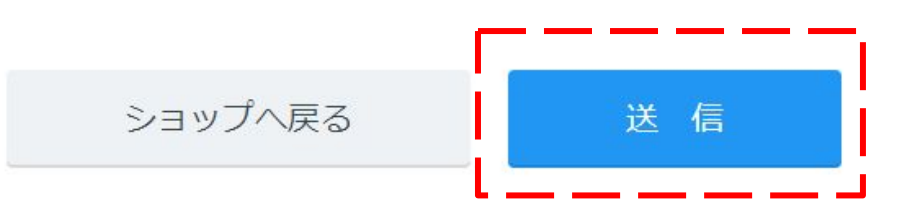

※パスワード再設定のURLに1度アクセス後に再度アクセスをされたら、 「パスワード再設定URL送付画面へ」をクリックして、再度 ネミーショップに登録をしているメールアドレスをご入力ください。

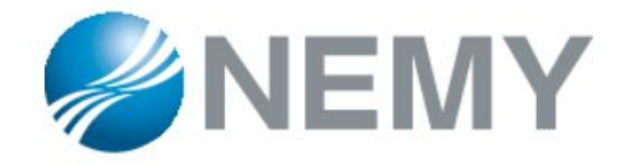

ショップへ戻る パスワード再設定 パスワード再設定URLの送付からやり直してください。 パスワード再設定URL送付画面へ

※パスワード再設定URLの有効期限が切れた場合は、再度、会員ログインページから「パスワードを忘れた方はこちら」からネミーショップに登録しているメールアドレスをご記入ください。

※パスワードを再設定された場合、当店では再設定されたパスワードを確認することができません。保存していただきますようよろしくお願いいたします。